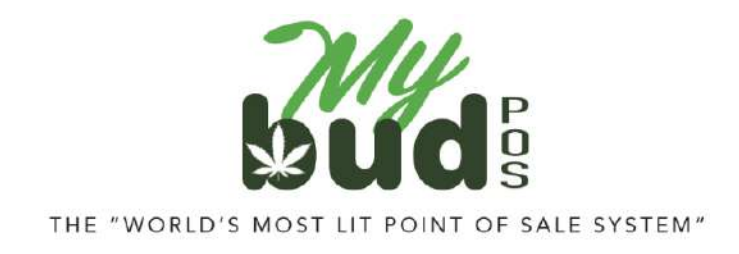

11/28/23

## **Receiving Cannabis Items**

To receive cannabis items:

- 1) On your MyBud POS terminal go to Tools > Store Setup > Register Email. Follow the instructions you receive to your email address to set up <u>Merchant Portal</u> access.
- 2) Accept the transfer with the cannabis item in Metrc or BioTrack.
- Confirm that the item is in Proteus 420's item list. To do so go to Items > View Items. Cannabis items you create in MyBud will automatically appear as items in Proteus 420.
- Log in to your MyBud Merchant Portal <u>here</u>. Go to Tools & Settings > Options and click on the Integrations button on the bottom of the page. Then click on Incoming Transfers in the Metrc or BioTrack section.

| rovider              | Info                                                   | Setup                                                     |                                                  | Actions                                                                                                    |
|----------------------|--------------------------------------------------------|-----------------------------------------------------------|--------------------------------------------------|----------------------------------------------------------------------------------------------------|
| (NJ State Reporting) | HELP:<br>Metre Introduction<br>About these admin pages | Setup<br>Categories<br>Initial Inventory                  | Strains<br>Products/items<br>Packages [ Import ] | Check/Send Sales<br>Check/Send Adjustments<br>Reconcile Inventory<br>Check Rem Sellings<br>Incoming Transfers |
| weedmaps 2.0         | Guide                                                  | Basic Information   Locations   Categories   Current Menu |                                                  | Add a Verified Product<br>Match Verified Products<br>Products<br>Orders                                       |
| Leafly               | Oulde (PDF)                                            | Basic Information, Locations, Categories                  |                                                  | Products                                                                                                    |
| 🧐 Nugg MD            | Guide (PDF)                                            | API Key                                                   |                                                  | -                                                                                                    |
|                      |                                                        | API Key                                                   |                                                  | -                                                                                                    |

| TA EXCHANGES     |      |                              |                                                                              |
|------------------|------|------------------------------|------------------------------------------------------------------------------|
| Provider         | Info | Setup                        | Actions                                                                      |
| <b>SBIOTRACK</b> |      | Setup<br>Cases<br>Categories | Check/Send Salee<br>Check/Send Adjustmenta<br>Packages<br>Incoming Transfers |

This will open a screen that looks like this:

| Back to Date<br>Starting Date | a Exchanges home.<br>e: 04/11/2028 - How Many Days | 2 <mark>7</mark> ¥ Q.Filler |         |               |             |             |                   |          |             |
|-------------------------------|----------------------------------------------------|-----------------------------|---------|---------------|-------------|-------------|-------------------|----------|-------------|
| Transfer ID                   | Sent From                                          | Updated 1                   | Vehicle | License Plate | Delivery ID | Driver name | Est. Arrival      | Status   | Packages 11 |
| 1292310                       | OKIE HIGHLAND FARMS LLC                            | 04/16/23                    |         | NI-           | 1297410     |             | 04/16/23 14:00 PM | Accepted | Q View (7)  |

Find the transfer in the Incoming Transfers list. Associate the transfer with the appropriate cannabis item and click Import. This will add the appropriate package ID and inventory quantity to your item. **Note:** You can view transfers for any 7 day period.

5) In the Merchant Portal, go to Tools & Settings > Options and hit the blue Synchronize Packages button.

| Timezone                     | Workday Start             | Paceive Daily Report      |  |  |
|------------------------------|---------------------------|---------------------------|--|--|
| America/New_York 🗸           | 12 00 AM                  | Yes                       |  |  |
| Allow Mixed EBT Transactions | Remember last item's info | Sort InStore Items by ABC |  |  |
| () Na                        | Yes O                     |                           |  |  |
| Track Open/Close Cash        | Shareable held baskets    |                           |  |  |
| Yes 🔘                        | () No                     |                           |  |  |
| Warn on large Transactions   | Warning Quantity          | Warning Total Amount      |  |  |
| Yos 💭                        | 99                        | \$ 999.99                 |  |  |
| % Discount Buttons           |                           |                           |  |  |
| 5 % 10 %                     | 15 % 20 %                 |                           |  |  |
| Rounding                     |                           |                           |  |  |
| () Na                        |                           |                           |  |  |
| Tips                         |                           |                           |  |  |
|                              |                           |                           |  |  |

To do this on the MyBud POS Terminal go to Tools > Store Setup > MyBud and hit the Synchronize Packages button.

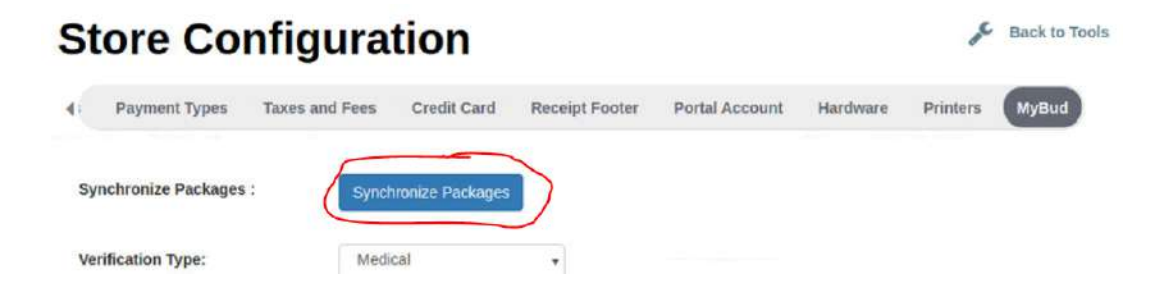